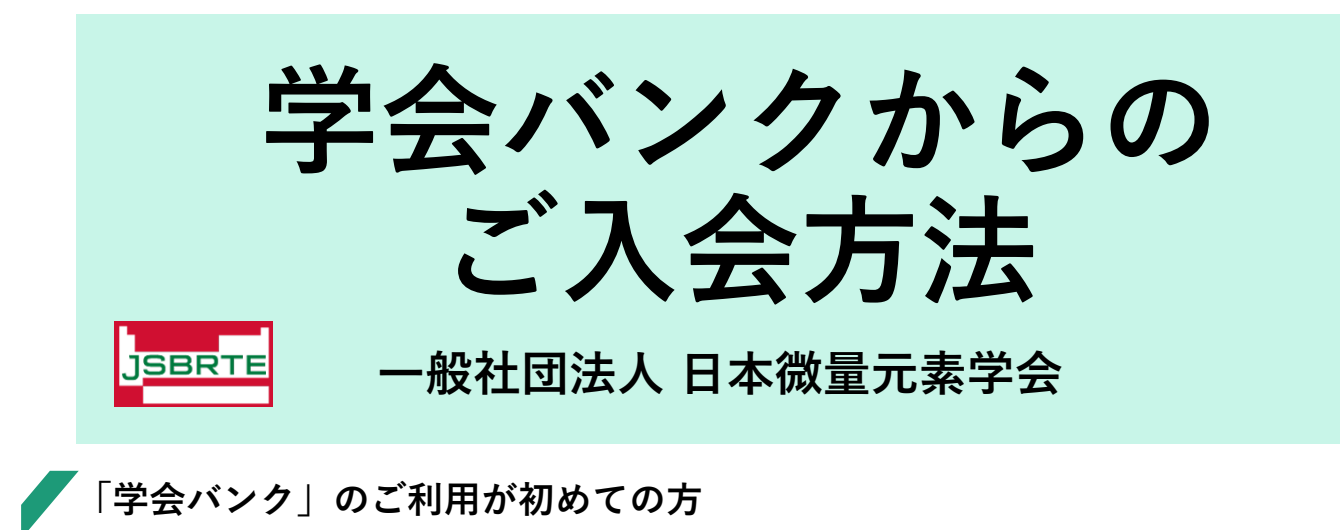

※ 迷惑メール設定をされている方は「@gkb.jp」からメールを受信できるよう事前に ご変更をお願いします。

下記①②どちらかの方法で、入会申込フォームを開いてください。

① https://gkb.jp/s/brte/applicationに直接アクセスしてください。入会申込フォームが開きます。

②「学会バンク」を検索します。 (<u>https://gkb.jp/</u>)

サイトトップページの「初めての方」 の検索窓に「日本微量元素学会」を 入力してエンターキーで決定。

「入会申込 >」をクリックすると 入会申込フォームが開きます。

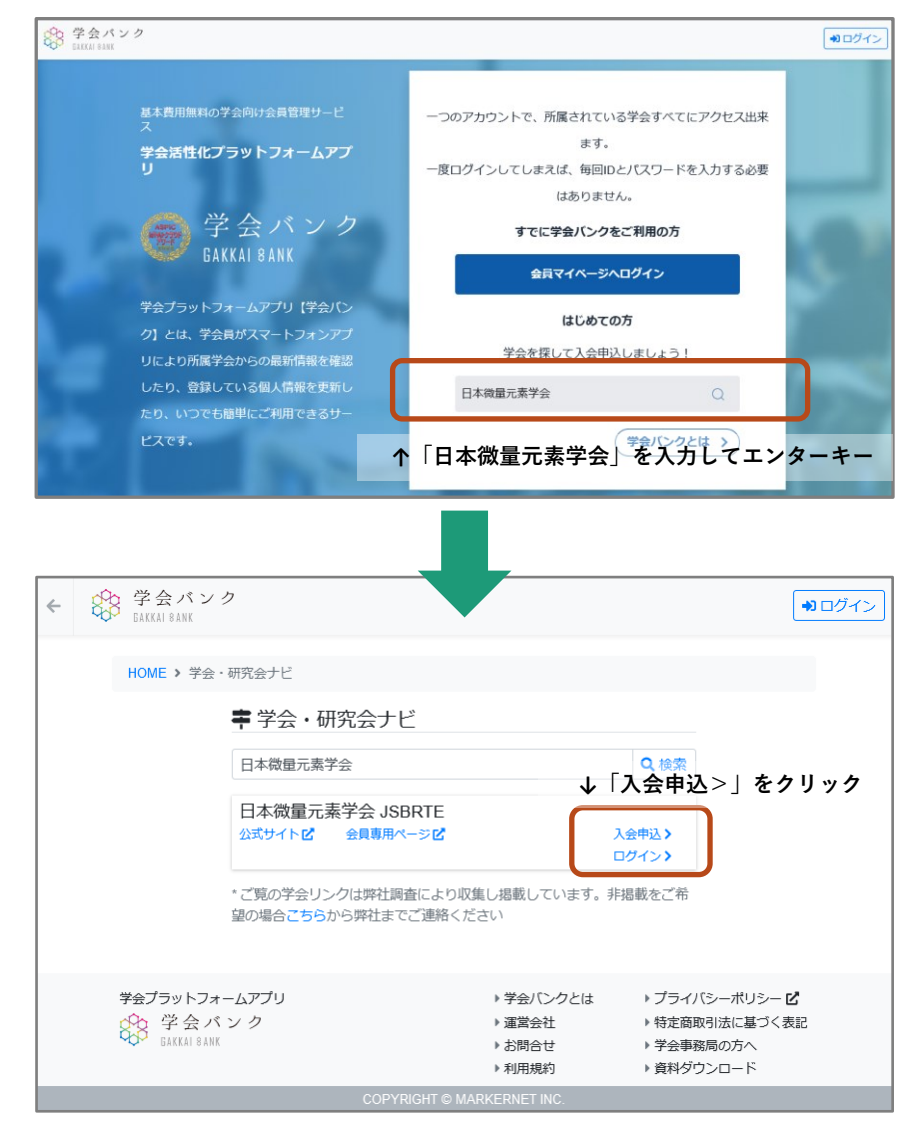

「学会バンク」を検索します。 (<u>https://gkb.jp/</u>)

すでに他学会で利用されている メールアドレスとパスワードで 「会員マイページ」へログイン してください。

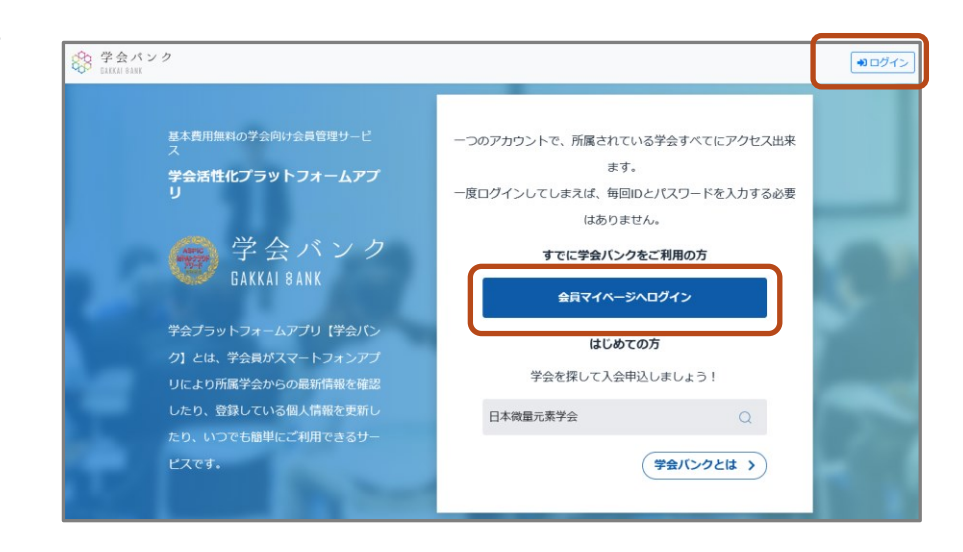

ログイン後、「学会・研究会を検索してここに追加する>」をクリック。 検索窓で「日本微量元素学会」を入力して検索ボタンをクリック。 「入会申込 > | をクリックすると、入会申込フォームが開きます。

| 登会バンク<br>BAKKAI SANK |                                                                                                    |                                                                     | 2                                                                                                  | Provide Sakkal Bank                         | <i>Þ</i>                                                                                                    |                                                             | 8 <b>- 19 - 1</b>                                                                                                    |
|----------------------|----------------------------------------------------------------------------------------------------|---------------------------------------------------------------------|----------------------------------------------------------------------------------------------------|---------------------------------------------|----------------------------------------------------------------------------------------------------|-------------------------------------------------------------|----------------------------------------------------------------------------------------------------|
|                      | ようこそ、 安田 第二 様<br>▲ 1955年時が完全です<br>・パスワードを設定してください、初期リレス<br>より安全にご利用いただけます<br>日本障碍二素学会 ISBRTE<br>会員番号 0000<br>早学会・研究<br>「学会知・研究会を検索し・<br>新しいお知らせはありません。<br>ジロミナー/イベント情報 新羅<br>新しいセミナー/イベントはありませ。 | ワードから変更する。<br>登録情報の<br>会を様素してここに追<br>てここに追力<br>を                    | :とで<br>縦定 ><br>加する > 」<br>クリック个                                                                    | HOME ><br>学会ブラッ<br>後の学生。<br>会の学生。<br>HOME > | 学会・研究会ナビ<br>学会・研究会を検索し、:<br>学会・研究会を検索し、:<br>学会・研究会の名前や略称の<br>トフォー <b>し日本微量元素</b><br>会パンク<br>たついてにで<br>、、、、、、、、、、、、、、、、、、、、、、、、、、、、、、、、、、、 | ホーム画面へリンク追加で<br>                                            | さます。<br>Q 検索<br>「 て プライバらーポリシー ビ<br>) 特定国際引法に基づく意思<br>) 学会事原則の方へ<br>) 資料グウンロード<br>***ログイン<br>************************************ |
| 学会ブラットフォ             | ームアプリ<br>ミン ク                                                                                                    | <ul> <li>&gt; 運営会社</li> <li>&gt; お問合せ</li> <li>&gt; 利用規約</li> </ul> | <ul> <li>→ プライバシーボリシー ビ</li> <li>・ 特定箇項引法に基づく表記</li> <li>・ 学会事務局の方へ</li> <li>・ 資料ダウンロード</li> </ul> | <b>学会ブラッ</b><br>今日 学会<br>日本                 | *ご覧の学会リングは弊社調査(<br>酸の場合ごちらから弊社までご<br>トフォームアプリ<br>会パンフク<br>11 8485                                                                         | こより収集し掲載しています。引<br>連絡ください<br>) 学会/Cンクとは<br>) 運営会社<br>) お助合社 | 3.25 - オメション・<br>掲載をご希<br>・プライバシーボリシー ℃<br>・登存を取り込に基づく表記<br>・学会参照ののへ、                                                             |

※ 学会バンクご利用中の方は、項目が入力された状態で入会フォームが開きます。 ご登録後は今後「学会バンク」会員マイページで複数学会の状況が一覧で確認できます。

※ 「学会バンク」のログインアドレスを他学会と分けて利用したい場合は、「初めてご利用の方」 としてご登録ください。 「入会申込」に入力・送信ください

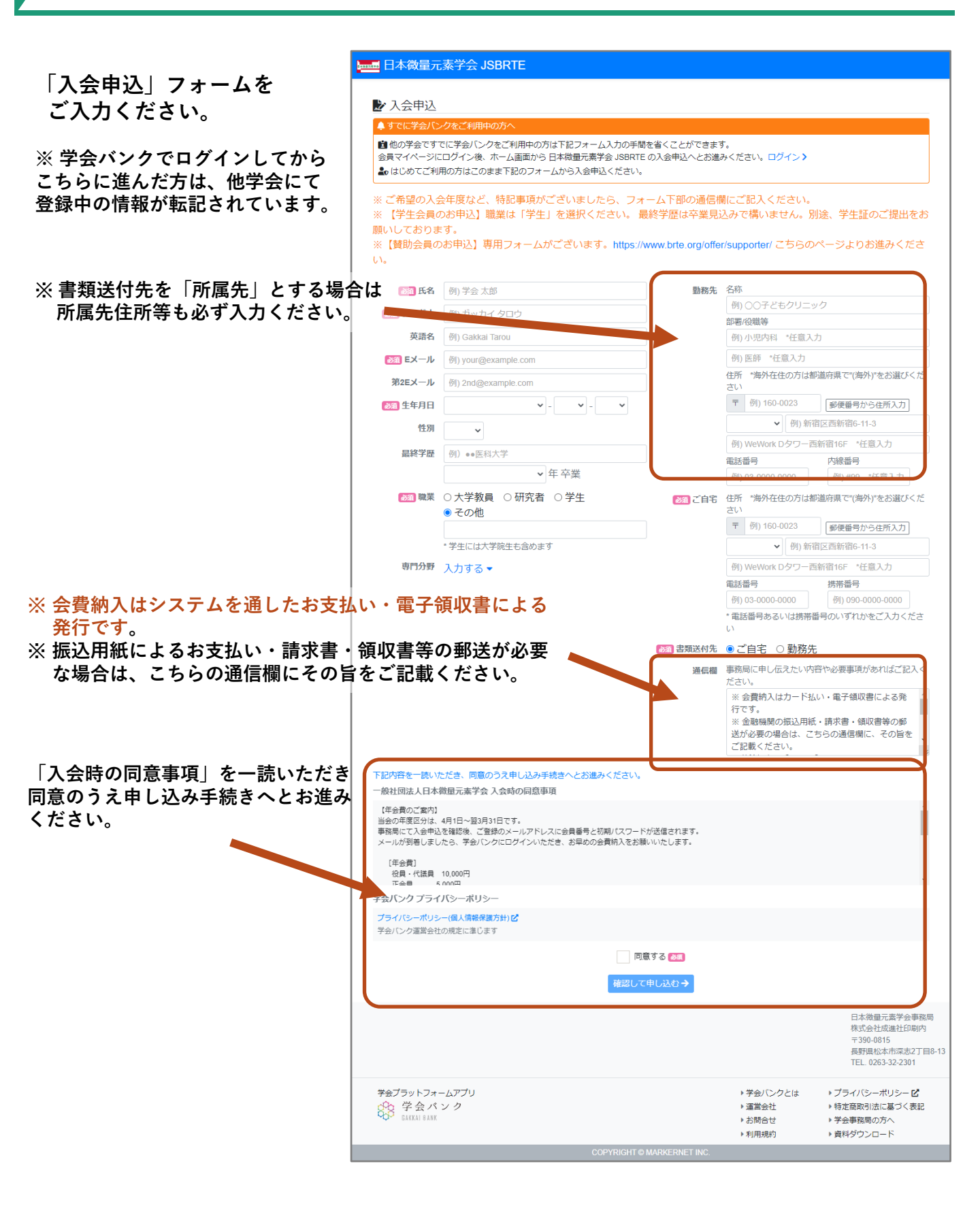

登録時のメールをご確認ください

入会申込フォームを送信すると自動メールが届きます。

※メールはHTML形式です。「内容を表示する」「ツール起動する」等で内容をご確認ください。
※ 自動メールが届かない場合は迷惑メールに振り分けられていないか等を確認の上、学会事務局 (brte@seisin.cc)までお問い合わせください。

## 【メールタイトル】[日本微量元素学会 JSBRTE] 入会申込を承りました

| 送信日時: 2023/01/11 15:05:36                                                                    |                                                                     |  |  |  |  |  |
|----------------------------------------------------------------------------------------------|---------------------------------------------------------------------|--|--|--|--|--|
| こちらは日本微量元素学会 JSBRTEです。                                                                       |                                                                     |  |  |  |  |  |
| 入会申込を承りました。                                                                                  |                                                                     |  |  |  |  |  |
| 学生会員にてお申込の方は、引き続き brte@seisin.œへ、学生証(氏名・所属・有効期限の分かる状態)の画像をメール添付にてお送りください。                    |                                                                     |  |  |  |  |  |
| ※本メールは日本微量元素学会 JSBRTE ヘオンライン入会申込をされた方への自動返信メールです<br>※申込されたおぼえがない、あるいはご質問・ご不明点などあれば下記にご連絡ください |                                                                     |  |  |  |  |  |
| <br>日本微量元素学会事務局<br>株式会社成進社印刷内<br>〒 390-0815<br>長野県松本市深志 2 丁目 8-13<br>TEL. 0263-32-2301<br>   | このメールは申込が行われた旨の<br>確認メールです。まだ申込受理で<br>はありません。                       |  |  |  |  |  |
| powered by<br>学会ブラットフォームアプリ【学会バンク】<br>https://gkb.jp                                         | ※ 学生会員でお申込された方は、<br>学生証の画像を学会事務局<br><u>brte@seisin.cc</u> まで送信ください。 |  |  |  |  |  |
|                                                                                              |                                                                     |  |  |  |  |  |

学会事務局にて申込内容の確認を行ったあと下記の「受理」メールが送信されます。 ※ 内容確認にお時間をいただく場合があります。即日の受理とはならない事を予めご了承ください。

## 【メールタイトル】[日本微量元素学会 JSBRTE] 入会申込を受理しました

| 送信日時: 2023/01/11 15:06:37                                                                                                    |  |  |  |  |
|----------------------------------------------------------------------------------------------------|--|--|--|--|
| 学会事務局 様<br>こちらは日本微量元素学会 JSBRTEです。                                                                                                    |  |  |  |  |
| 当学会への入会申込を受理しました。                                                                                                    |  |  |  |  |
| 会員番号 : 0000<br>会員種別 : 正会員                                                                                                    |  |  |  |  |
| 学会事務局からのお知らせや各種セミナーバベントのご案内など下記からご覧いただけます。                                                                                                   |  |  |  |  |
| 会員マイページログイン<br>https://gkb.jp/s/brte1ogin<br>会員番号:0000<br>初期パスワード: pz638 seh                                                                 |  |  |  |  |
| <br>  会員登録情報の確認・変更、バスワードの変更、会費納入状況のご確認が「会員マイページ」にて行えますのでご活用ください。<br>  また、学会活動に関する情報は、主に公式サイト https://www.brte.org/ にて発信しております。こちらも、ぜひご覧ください。 |  |  |  |  |
| ※本メールは日本微量元素学会 JSBRTE ヘオンライン入会申込をされた方への自動返信メールです<br>※申込されたおぼえがない、あるいはご質問・ご不明点などあれば下記にご連絡ください                                                 |  |  |  |  |
|                                                                                                    |  |  |  |  |
| T 390-0815<br>長野県松本市深志 2 丁目 8-13<br>TEL. 0263-32-2301                                                                                        |  |  |  |  |
|                                                                                                    |  |  |  |  |